## **Receive Money from Providers**

Last Modified on 04/19/2019 2:05 pm CDT

In some situations, it may be necessary for you to demand providers to return payment. For example, suppose a provider dropped off your program and you already sent them payment for their last claim. The claim later required a negative adjustment. Since you are not issuing another payment to this provider, the provider must re-pay you for the negative amount. You may also require re-payment for all negative claim adjustments.

You can track these received payments in Minute Menu HX. To do so:

- Click the Checkbook menu and select Receive Money from
  Provider. The Receive Money from Provider window opens.
- Click the **Provider** drop-down menu and select the provider from whom you received payment. Negative non-claim payment adjustments for the selected provider displays in the Itemized Detail box.
- 3. Check the box next to the amount to pay.
- Click the **Amount Received** box and enter the amount of the payment you received from the provider.
- Click the **Date Received** box and enter the date you received the payment.

| 🕌 Receive Money from Provider 🛛 💌 |                |                |  |               |                            |          |
|-----------------------------------|----------------|----------------|--|---------------|----------------------------|----------|
|                                   | Select Provide | er:            |  | ▼ A #         | Provider:<br>Cordova, Anna | 001239 💌 |
|                                   | Itemized De    | tail:          |  |               |                            |          |
|                                   | 04/19/2019     | IRS witholding |  |               | (\$15.00)                  |          |
|                                   |                |                |  |               |                            |          |
|                                   |                |                |  |               |                            |          |
|                                   |                |                |  |               |                            |          |
|                                   |                |                |  | Total Receiva | ble: -15.00                |          |
|                                   |                |                |  | Amount Receiv | /ed: \$15.00               |          |
|                                   |                |                |  | Date Receiv   | /ed: \$4/19/2019           | •        |
|                                   |                |                |  | Save          |                            | Close    |

6. Click Save.